# 概述

FastStone Capture 是一款强大、 轻便但功能齐全的 屏幕捕捉工具 和 屏幕录像机。它允许您轻松地 捕捉和注释包括窗口、对象、菜单、全屏、 矩形/手绘/固定区域以及滚动窗口或网页中的任何东 西。它还允许您记录所有屏幕活动,包括屏幕上的变化、来自麦克风或鼠标移动和单击所产生的声 音,并生成高度压缩的视频文件。您可以选择将捕捉的内容发送到编辑器、文件、剪贴板、打印 机、电子邮件、Word/Excel/PowerPoint 文档或将其上传到您的网站。编辑工具包括注释(文本、带 箭头的线条、突出显示)、调整大小、裁剪、锐化、水印、应用边缘效果以及更多。其他功能包括 图像扫描、全局热键、自动文件名生成、外部编辑器支持、拾色器、屏幕放大镜、屏幕十字准线和 屏幕标尺。

FastStone Capture 可将图像保存为 BMP、GIF、JPEG、PCX、PNG、TGA、TIFF 以及 PDF 格式。 内置的屏幕录像机以 WMV (Windows 媒体视频)格式保存视频。

- 捕捉面板
- 编辑器和键盘快捷方式
- 屏幕录像机
- <u>设置</u>

#### 功能

- 一个小而实用的捕捉面板,方便快速访问其捕捉工具及输出选项
- 全局热键可立即激活屏幕捕获
- 可捕获窗口、对象、菜单、全屏、矩形/手绘区域、滚动窗口及网页内容
- 捕获多个窗口和包括多级菜单的对象
- 录制屏幕活动,包括屏幕变化、来自麦克风和鼠标移动及点击的声音,并生成为高度压缩的 视频文件(Windows Media 视频格式)。内置的视频编辑器允许您绘制注释、应用缩放效果 和剪切不需要的部分。它甚至允许您将视频文件转换为动画 GIF 文件。
- 指定输出目标选项(内部编辑器、剪贴板、文件、打印机...)
- 绘制注释对象,如文本、带箭头线条、高亮显示、水印、矩形和圆
- 应用阴影、框架、撕裂边缘和渐变边缘等效果
- 添加图像标题
- 调整大小、裁剪、旋转、锐化、增亮、调整颜色...
- 撤消/重做
- 支持标签(选项卡),使您能够捕获并同时编辑多个屏幕截图
- 支持外部编辑器
- 可保存为 BMP、GIF、JPEG、PCX、PNG、TGA、TIFF 和 PDF 格式
- 获取来自扫描仪的图像
- 将图像转换为多页 PDF 文件
- 并排合并图像以生成单个图像文件
- 通过电子邮件发送捕捉的图像
- 可将捕捉到的图像发送到 Word、Excel 和 PowerPoint 文档
- 可将捕捉到的图像发送到网络 (FTP) 服务器
- 屏幕颜色拾取工具
- 屏幕放大镜
- 屏幕十字准线
- 屏幕聚焦
- 屏幕标尺
- 支持多台显示器
- 支持高 DPI/高分辨率/4K 显示器
- 支持触摸界面(点击、滑动、手势)
- Windows 启动时运行(可选)
- 最小化到系统托盘区域
- 内存占用空间小
- 还有很多...

S= FASTSTOLE SOFT

# 系统要求

- Windows XP(32位及64位)、Vista(32位及64位)、Windows 7(32位及64位)、Windows 8.0(32位及64位)、Windows 8.1(32位及64位)以及Windows 10(32位及64位)
- 256MB内存
- 15MB 硬盘空间

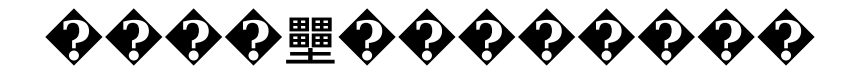

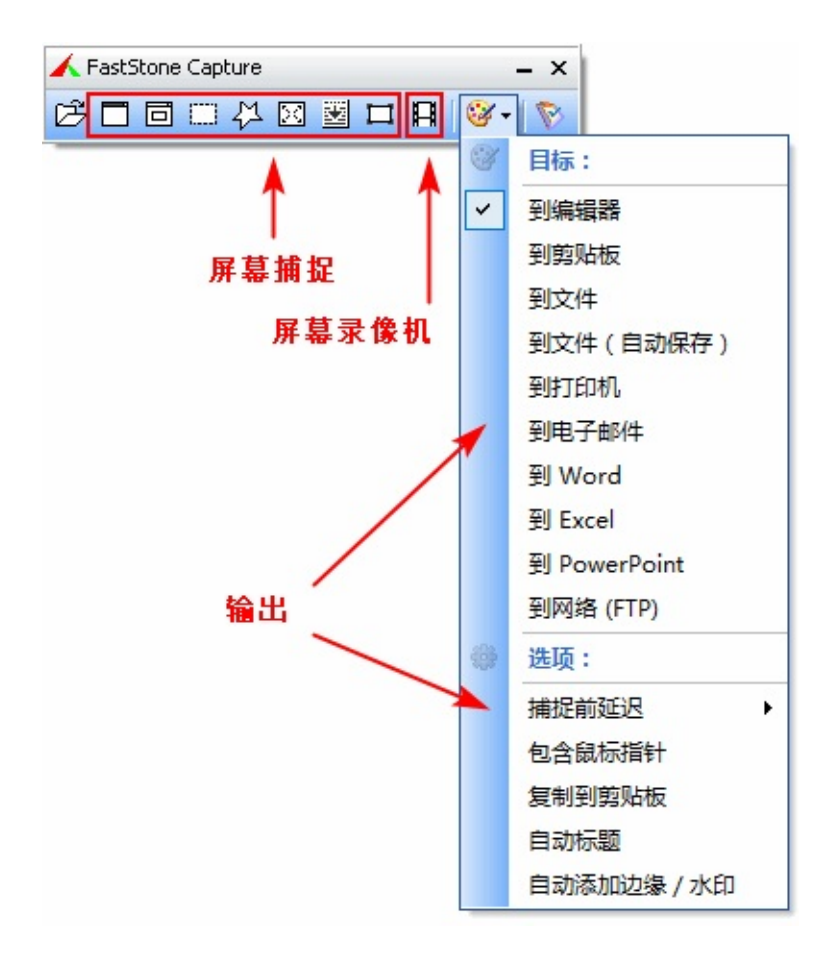

• \$\$ \$\$\$\$ \$\$\$

 $\circ \quad \mathbf{\widehat{O}} \mathbf{\widehat{O}}$ 

| <b>••••</b>                                                                                                    | <alt +="" prtsc=""></alt>                   |
|----------------------------------------------------------------------------------------------------|---------------------------------------------|
| <b>\$\$\$\$\$ \$\$\$</b>                                                                                                    | <shift +="" prtsc=""></shift>               |
| \[         \lefty \lefty \lef | <ctrl +="" prtsc=""></ctrl>                 |
| # <b>~~~</b>                                                                                                    | <ctrl +="" prtsc="" shift=""></ctrl>        |
| <b>E                                    </b>                                                                                                    | <prtsc></prtsc>                             |
| x ++++++++++++++++++++++++++++++++++++                                                                                                    | <ctrl +="" alt="" prtsc=""></ctrl>          |
|                                                                                                    | <ctrl +="" alt="" prtsc="" shift=""></ctrl> |

- - ●●●]●●●
     ●●●●●]●●●
     ●●●●●]●●●

  - **PowerPoint - PowerPoint -**

- ◆◆◆ ◆◆ ◆◆C ◆ ◆
   ◆◆◆◆◆
   €T ◆◆◆◆◆◆◆
   CPU ◆◆◆ Š ◆ ◆ 小 ◆ 」 ◆ ◆ ◆ ◆ ◆

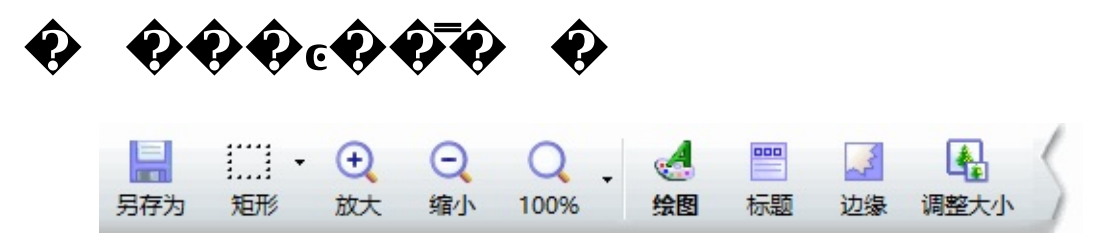

● �Ĵ ���<sub>H</sub>���<sub>W</sub>��j����<sub>I</sub>���������<sub>J</sub>��<sub>W</sub>��<sub>g</sub>'��

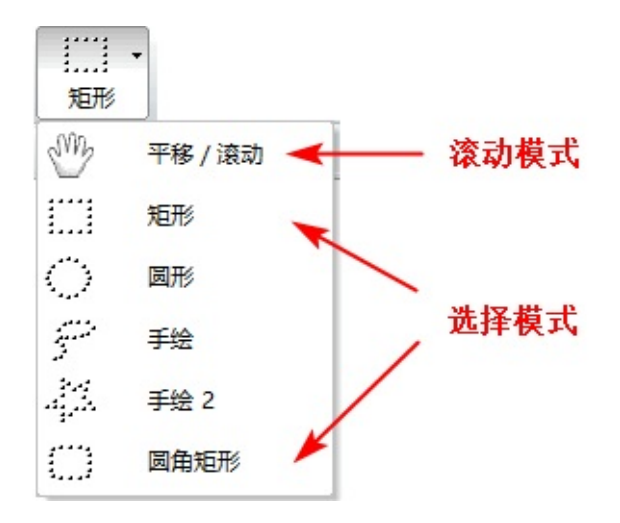

- ∙⊦��w������ X ����� <sub>W</sub> ����� �

- **\$\$\$** Ctrl+D **\$\$**
- \$3\$\$\$\$\$\$\$\$\$\$\$\$
- $\hat{\mathbf{\Phi}}\hat{\mathbf{\Phi}}\hat{\hat{\mathbf{\Phi}}}\hat{\mathbf{\Phi}}\hat{\mathbf{\Phi}}\hat{\mathbf{\Phi}}\hat{\mathbf{\Phi}}\hat{\mathbf{\Phi}}\hat{\mathbf{\Phi}}\hat{\mathbf{\Phi}}\hat{$

- \$\$\$\$ 0 \$\$\$\$\$\$ 0 \$\$\$\$\$\$
- $\hat{\mathbf{Q}}\hat{\mathbf{Q}}\hat{\mathbf{Q}}$  +  $\hat{\mathbf{Q}}\hat{\mathbf{Q}}$
- **\$\$\$\$** Ctrl+S **\$\$\$\$\$**
- $\hat{\mathbf{v}}$   $\hat{\mathbf{v}}$   $\hat{$
- **\$\$\$\$** Alt+S **\$\$\$\$\$\$\$**
- **\$\$\$\$** Ctrl+R **\$\$\$\$\$**
- **ŶŶŶŶ Ctrl+P ŶŶŶŶŶŶŶŶŶŶŶŶŶŶŶŶ**@ŶŶŶ@ŶŶ

- **\$\$\$\$** Ctrl+V **\$\$\$** Windows **\$\$\$\$**
- **\$\$\$\$\$D**

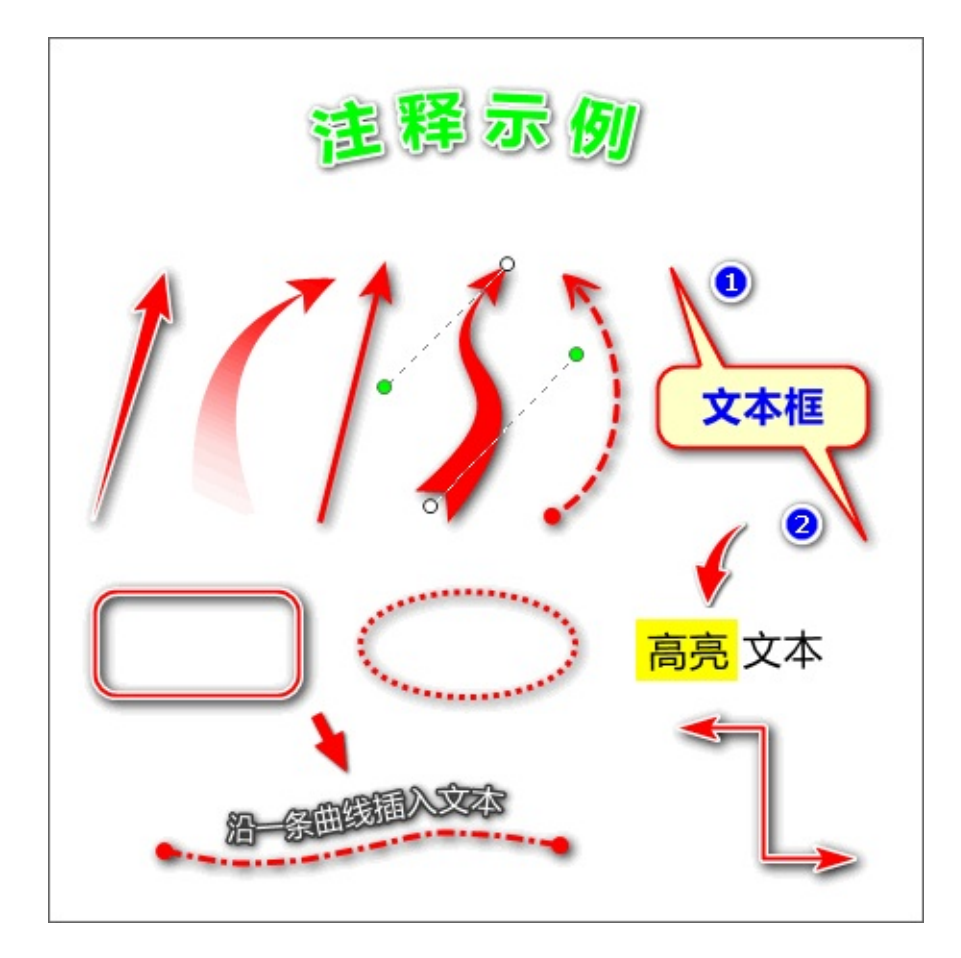

- ���� E ����'��,����� � � ���� @

- \$\$\$\$\$ 0 \$\$\$\$\$\$

- • • • •

ŶŶĬŶŶwŶŶŶŶŶŶŶŶŶŶŶŶŶŶŶŶŶŶŶĿŶŶĬŶŶ

- •
   •
   •
   •
   •
   •
   •
   •
   •
   •
   •
   •
   •
   •
   •
   •
   •
   •
   •
   •
   •
   •
   •
   •
   •
   •
   •
   •
   •
   •
   •
   •
   •
   •
   •
   •
   •
   •
   •
   •
   •
   •
   •
   •
   •
   •
   •
   •
   •
   •
   •
   •
   •
   •
   •
   •
   •
   •
   •
   •
   •
   •
   •
   •
   •
   •
   •
   •
   •
   •
   •
   •
   •
   •
   •
   •
   •
   •
   •
   •
   •
   •
   •
   •
   •
   •
   •
   •
   •
   •
   •
   •
   •
   •
   •
   •
   •
   •
   •
   •
   •
   •
   •
   •
   •
   •
   •
- $\circ \hat{\mathbf{\Phi}} \hat{\mathbf{\Phi}} \hat{\mathbf{\Phi}} \hat{\mathbf{\Phi}} \mathbf{Alt} + 1..9 \hat{\mathbf{\Phi}} \hat{\mathbf{\Phi}} \hat{\mathbf{\Phi}} \mathbf{h} \hat{\mathbf{\Phi}} \hat{\mathbf{\Phi}}$
- $\circ \hat{\mathbf{Q}} \hat{\mathbf{Q}} \hat{$
- **\$\$\$\$** Esc **\$\$\$\$**

#### 屏幕录像机

屏幕录像机允许您记录屏幕活动,包括屏幕变化、来自麦克风的语音或来自扬声器的声音(仅适用于 Vista、Windows 7、Windows 8 和 Windows 10)、鼠标移动和点击,并生成高度压缩的视频文件(wmv 格式)。

如需打开屏幕录像机,请点击 捕捉面板 中的 🖪 图标。

| 17 屏幕录像机     |     |            | 23 |
|--------------|-----|------------|----|
| 录制屏幕         |     |            |    |
| ◎ 🗇 窗口/对象    |     |            |    |
| ◎ 🛄 矩形区域     |     |            |    |
| 🔘 🗖 固定大小区域   |     |            |    |
| ◎ 🛄 全屏 (不含任务 | 5栏) |            |    |
| ◎ 🖂 全屏       |     |            |    |
| 🔘 💫 重复上次区域   |     |            |    |
|              |     |            |    |
| 麦克风          |     | •          | Ì  |
| ● 录制 🌔 🏳 编辑  |     | <b>静</b> 送 | 顷  |

● 点击
 ● <sup>录制</sup> 按钮可屏幕录制活动为视频文件(<u>更多...</u>)

 点击 <sup>></sup>编辑</sup>按钮可向屏幕视频文件中添加注释(文本、箭头、突出显示内容等)以及 缩放效果(<u>更多...</u>)

# 记录屏幕活动

| 日 屏幕录像机                                 |    |            | 23 |
|-----------------------------------------|----|------------|----|
| 录制屏幕                                    |    |            |    |
| ◎ 🗇 窗口/对象                               |    |            |    |
| ◎ 🛄 矩形区域                                |    |            |    |
| ◎ 🖾 固定大小区域                              |    |            |    |
| 💿 🛄 全屏(不含任务                             | 栏) |            |    |
| ◎ 🗵 全屏                                  |    |            |    |
| ◎ ∾ 重复上次区域                              |    |            |    |
| <ul> <li>✓ 录制音频</li> <li>麦克风</li> </ul> |    | •          | È  |
| ● 录制                                    |    | <b>@</b> i | 顷  |

如需记录屏幕活动:

● 选择以下录制区域之一

| 🗇 窗口/对象       |
|---------------|
| ⅲ 矩形区域        |
| 🗀 固定大小区域      |
| 🛄 整个屏幕(不含任务栏) |
| 🖂 整个屏幕        |

- 如果您希望录制音频,请启用 🗹 录制音频选项。
  - 点击 ➡ 可选择录音设备并调整录音音量
  - 对于 Vista、Windows 7或 Windows 8 的用户,您可以选择录制麦克风和/或电脑音箱的 声音
- 如需了解并设置更多选项,如视频质量、帧率、视觉效果等,请点击 🖤 🏶 选项
- 点击 录制 按钮可开始录制

#### 编辑视频文件

| 日 屏幕录像机                                 |    |     | 23 |
|-----------------------------------------|----|-----|----|
| 录制屏幕                                    |    |     |    |
| ◎ 🗇 窗口/对象                               |    |     |    |
| ◎ 🛄 矩形区域                                |    |     |    |
| ◎ 🖬 固定大小区域                              |    |     |    |
| 💿 🛄 全屏(不含任务                             | 栏) |     |    |
| ◎ 🗵 全屏                                  |    |     |    |
| 🔘 💫 重复上次区域                              |    |     |    |
| <ul> <li>✓ 录制音频</li> <li>麦克风</li> </ul> |    | •   | È  |
| ● 录制                                    |    | 9 选 | φ  |

如需编辑屏幕视频文件:

- 点击 🏳 编辑
- 在打开对话框窗口中,找到并选择要编辑的视频文件,然后点击打开按钮
- 选择编辑尺寸
  - 。 "原始尺寸" 允许您以实际尺寸编辑视频
  - "较小尺寸" 允许您减小视频尺寸,这对于生成较小的文件大小很有用。在编辑器中, 您可以放大视频的任何区域以显示详细信息,并吸引观众的注意
- 当视频在编辑器中打开时:
  - 点击 ▶ 或点击视频或按空格键可开始播放
  - 点击 Ⅲ 或点击视频或再次按下空格键可暂停播放
  - 点击 或按下 Ctrl+End 键可停止并返回到视频起点
  - 点击 或按下 Ctrl+左方向键可导航到上一个视频帧(画面)
  - 点击 → 或按下 Ctrl+右方向键可导航到下一个视频帧(画面)
  - 单击时间轴上的任何位置,可以快速移动到该位置
- 在视频中进行绘图
  - 点击 ddl 或按下 D 键可打开 绘图工具,可在视频中绘制文本、箭头、矩形、圆形等注释 内容
  - 点击 确定 按钮可关闭绘图工具。时间轴上将显示一个绿色条,以表示当前的注释对象

- 集。左/右两边代表开始/结束时间。长度代表持续时间
  - 鼠标光标定位到绿色条的左/右边缘(光标变为↔),然后点击并拖动鼠标以调 整当前注释对象的开始和结束时间
  - 鼠标光标定位到绿色条内部(光标变为心),然后单击并拖动可沿时间轴移动
     当前注释对象集
  - 如需删除注释对象,请用鼠标右键点击表示注释对象的绿色条,然后从弹出菜单
     中选择删除

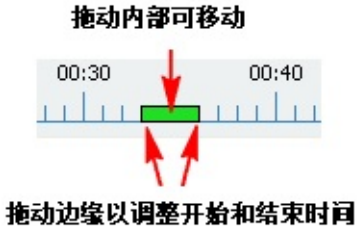

- 对视频应用缩放效果:
  - 点击 ④ 或按下 Z 键可打开缩放效果工具
  - 单击并拖动鼠标定义要缩放的查看区域
  - 点击确定按钮以关闭缩放效果工具。时间轴上将显示一个黄色条,以表示当前的缩放效果。左/右边缘代表开始/结束时间。长度代表持续时间
    - 鼠标光标定位到黄色条的左/右边缘(光标变为↔),然后点击并拖动鼠标以调 整当前缩放效果的开始和结束时间
    - 鼠标光标定位到黄色条内部(光标变为),然后单击并拖动可沿时间轴移动
       当前缩放效果
    - 如需删除缩放效果,请用鼠标右键点击表示缩放效果的黄色条,然后从弹出菜单
       中选择删除

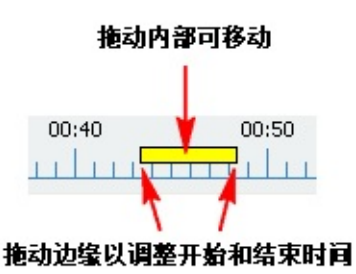

- 剪切/删除不需要的部分:
  - 将位置设置为不需要部分的起点
  - 点击 ¥ 或按下 X 键以打开剪切不需要视频工具
  - 输入不需要的部分的持续时间。如果您不确定持续时间,保持不变即可。您可以使用以

下步骤来更改持续时间

- 点击确定按钮以关闭此工具。时间轴上将显示一个灰色条,以表示当前剪切部分。左/ 右边缘代表开始/结束时间。长度代表持续时间
  - 鼠标光标定位到灰色条的左/右边缘(光标变为↔),然后点击并拖动鼠标以调 整当前剪切部分的开始和结束时间
  - 鼠标光标定位到灰色条内部(光标变为心),然后单击并拖动可沿时间轴移动
     当前剪切部分
  - 如需删除缩放效果,请用鼠标右键点击表示剪切部分的灰色条,然后从弹出菜单
     中选择删除

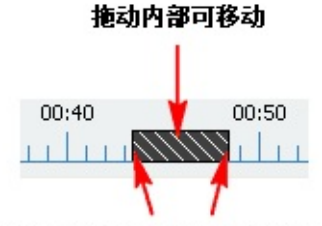

拖动边缘以调整开始和结束时间

- 保存更改:
  - 🔹 点击另存为 📑
  - 指定一个新的文件名,然后单击另存为对话框中的保存按钮

#### 设置

| ⑥ 设置 □ □ □ □ □ □ □ □ □ □ □ □ □ □ □ □ □ □ □ |                                                    |
|--------------------------------------------|----------------------------------------------------|
| 工具栏 捕捉 快捷键 文件名 自动保存 FTP 打印 编辑器 其它选项        | 1. 「「「「」」」。 1. 1. 1. 1. 1. 1. 1. 1. 1. 1. 1. 1. 1. |
| Windows 启动时运行并最小化到系统托盘                     |                                                    |
| 🔲 使用加大的工具栏按钮图标                             |                                                    |
| ☑ 工具栏位于屏幕顶端时自动隐藏                           | ₩¥¥E: 0 •                                          |
| 点击 凶 按钮时: 立即终止程序 ▼                         | ● 自动时间隔: 200 ● 部)(煤煤加速长或重复、割か)                     |
| 拖放文件到工具栏时: 在 FastStone 编辑器中打开 ▼            | 移/版記載程/開計: 機利購 ·                                   |
| 在工具栏上显示更多按钮: 🔽 🕑 🔽 🔽 🔽 🗐 🔲 🗖 🔲 📿 💭 🧷       | <b>間記版状小: 40 ☆ x 30 ☆</b>                          |
|                                            | 四1: 和某意用的101 •                                     |
|                                            | 目 新出现的新闻 Hook Ends PenePintish 集新力25日图像            |
|                                            | 团模超时称手些压制组成力增加                                     |
|                                            | 卫输送者                                               |
|                                            |                                                    |
|                                            |                                                    |
|                                            |                                                    |
| 重置 确定 取消                                   |                                                    |

• Windows 启动时运行并最小化到系统托盘 - 每次启动 Windows 时加载程序并将其最小化到系

- 按下快捷键,或
- 点击系统托盘区域中的任务栏图标 ▲

- 使用加大的工具栏按钮图标 如果您喜欢在捕捉工具栏上使用较大的按钮图标,请选中此选项。
- 工具栏位于屏幕顶部时自动隐藏 将捕捉工具栏拖动到屏幕的顶部边缘时,将自动缩小为一个小的彩色条。如需激活捕捉面板,请将鼠标指针移动到彩条上。如需指定彩条颜色和大小,请点击"..."按钮。
- 捕捉时包含鼠标指针-默认情况下,鼠标指针不会在捕获的图像中绘制。如果需要在捕获的 图像中显示鼠标指针,请选中此选项。
- 自动将捕获的图像复制到剪贴板 如果需要在每次进行屏幕截图时自动将捕获的图像副本发送到 Windows 剪贴板,请选中此选项。
- 捕捉前延迟 如果在捕捉功能激活前需要时间准备 Windows 或菜单,则可以使用此选项添加
   延迟(以秒为单位)。
- 自动滚动间隔-此数值以毫秒为单位来控制自动滚动的速度。如果捕捉时无法跟上滚动速度 (例如:捕获的图像中有一些缺失的行),请增加此数值以解决问题。
- 拖放文件到工具栏时 图形文件可以拖放到浮动的捕获面板上,这是一种编辑/查看文件的有效方法,尤其是在使用 Windows 资源管理器时。您可以指定处理拖入文件的所需操作:在 FastStone 编辑器中打开或者全屏查看。
- 在多个显示器上捕捉整个屏幕时
  - 捕捉活动屏幕 如果您只想捕捉包含鼠标光标的屏幕,请选择此选项。
  - 捕捉所有屏幕 如果要捕捉系统中的所有屏幕,请选择此选项。
- 在工具栏上显示更多按钮 如果您经常使用在编辑器打开文件、屏幕录像机、屏幕放大镜、 屏幕取色器或屏幕标尺,请选中此选项,使其始终可从工具栏访问。
- 快捷键 快捷键提供了一种有效的方法(只需按下一组按键)来激活捕获功能。请注意,快

捷键是全局的,因此只要该程序在后台运行,您可以随时随地使用它们。当您需要捕获弹出/ 下拉菜单时,这将特别有用。

快捷键可能与其他程序发生冲突。以下是一些提示:

- 使用较少使用的组合键。例如:默认情况下,将 <Ctrl + PrtSc> 组合键分配为用于捕获
   矩形区域的热键。
- 切勿使用公用按键。例如:您应避免使用单个按键 A-Z,因为它们一旦成为快捷键,您可能无法正确键入。其他单键如 F1-F12 也并不是很好的选择,因为它们在许多其他程序中经常使用。但是,像 <Ctrl+Shift+F(x)> 这样的组合键通常是很好的选择。
- 如果快捷键与其它程序冲突,您可以通过在设置中分配不同按键来解决问题。当然,您
   也可以选择删除快捷键。/font>
- 文件名称模板 此选项允许您自定义软件如何生成文件名。
  - # 一位阿拉伯序号数字
  - **\$Y**-年
  - **\$M 月**
  - \$D 日
  - **\$H** 时
  - \$N 分
  - \$S 秒

例一:若使用 \$Y-\$M-\$D\_\$H\$N\$S 模板, 一个 JPEG 文件可能被命名为 2007-12-

31\_190326.jpg

例二:若使用 ScreenShot##### 模板,第 32 个 JPEG 格式的屏幕截图可能被命名为 ScreenShot00032.jpg

- 自动保存 捕获的图像会自动保存在指定的输出文件夹中,而不显示另存为对话框。
  - 输出文件夹 用于存储捕获图像的文件夹
  - 复制到剪贴板 将捕获的图像复制到 Windows 剪贴板

- 打开输出文件夹 在 Windows 资源管理器中打开输出文件夹
- 在外部程序中打开 在指定的程序中打开捕获的图像
- FTP 如果您希望在线共享捕获的图像,可能会发现 "到 FTP "输出选项很方便。例如:当您 与朋友或同事在线聊天时往往需要在屏幕上显示他/她的东西。假如您拥有一个网站(需要 FTP 帐户),便可以使用本程序生成屏幕截图然后将其发布到网站上,并自动生成屏幕截图 的网址。通过该网址,其他人可以在网络浏览器中立即查看该截图。
  - FTP 服务器 目标 FTP 服务器的域名服务器 (DNS) 的 IP 地址
  - 远程文件夹 目标服务器上的目录,以 "/" 开头
  - 端口 目标服务器上的 FTP 服务端口,通常为 21
  - 使用被动模式 以被动模式连接目标服务器
  - 用户名 -您的 FTP 帐户的用户名
  - 密码 您的 FTP 帐户的密码
  - 复制网址到剪贴板 生成屏幕截图的网址并将其复制到 Windows 剪贴板
  - 在浏览器中打开网址 在默认网络浏览器中测试网址

# 许可协议

使用 FastStone Capture 之前,请阅读以下条款和条件。安装并使用此软件表示您接受 本许可协议和保证条款。

• 免责声明

FastStone Capture (本软件)以"按原样"形式提供,并不提供任何明示、暗示或其他形式的保证,包括但不限于适销性或适用于特定用途的任何保证。

在使用或滥用本软件时,本软件的作者在任何情况下均不对数据丢失、损坏、利润损失或任 何其他类型的损失承担责任。

• 许可

FastStone Capture 是一款共享软件。您可以免费试用30天。一旦这30天的期限到期,您必须购买使用该软件的许可证,或者及时将其从计算机中卸载。

请访问 <u>http://www.faststone.org/order.htm</u> 以了解如何购买此程序的许可证。

• 使用限制

FastStone Capture 不允许以反编译、反汇编、反向工程化或以其他方式修改。

版权所有 (C) 2017 FastStone Soft。保留所有权利。

S= FASTSTOLLE SOFT

# 联系我们

FastStone Soft 专业从事图形和图像处理研究。我们正在开发诸多应用程序,以期与世界各地的人 士分享我们的想法。

我们的应用程序决不包含广告软件和间谍软件!

如需获取此程序的最新版本,请访问 www.FastStone.org。

作为产品的最终用户,您最有资格评价我们在向国际社会提供优质软件方面取得的成功。没有您的 反馈,我们很难衡量在未来应该如何改进以更好地为您服务。我们接受所有对程序的意见,并且非 常感谢您耗费时间和精力以帮助更好地开展工作。我们始终欢迎有关产品改进和新功能的建议。

请随时联系我们 <u>support@faststone.org</u>。

谢谢!